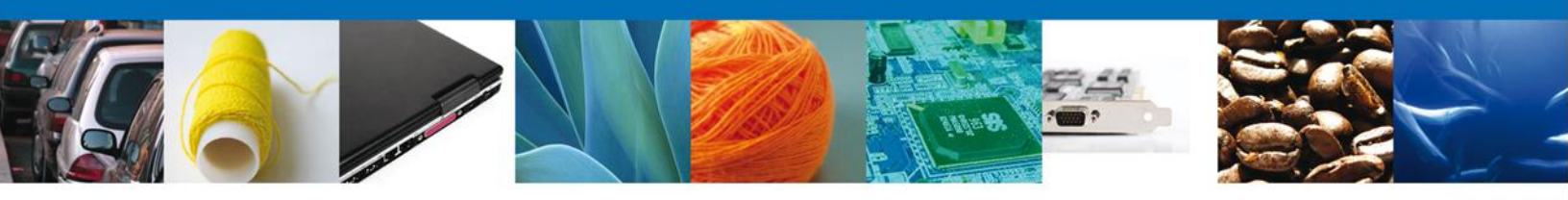

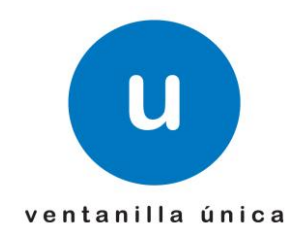

# **MANUAL DE USUARIO** VU ASIGNAR ROL – USUARIOS EXTERNO

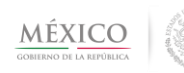

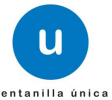

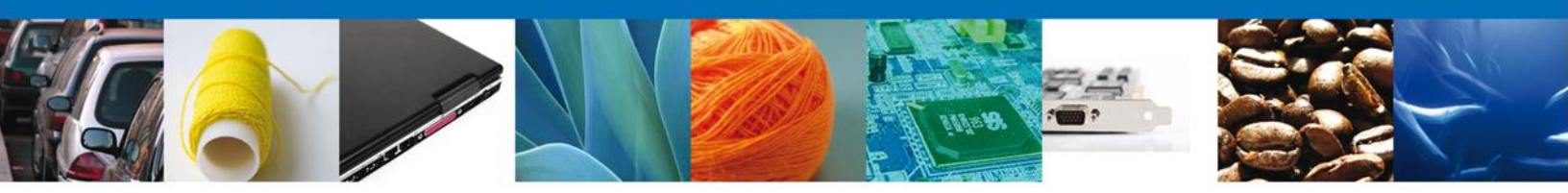

### Sumario

#### Propósito

El propósito del manual es proporcionar información del sistema al Usuario externo, sobre cómo administrar un tercero, así como también el registro y su consulta dentro de VUCEM (Ventanilla Única de Comercio Exterior Mexicana).

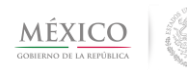

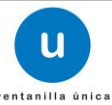

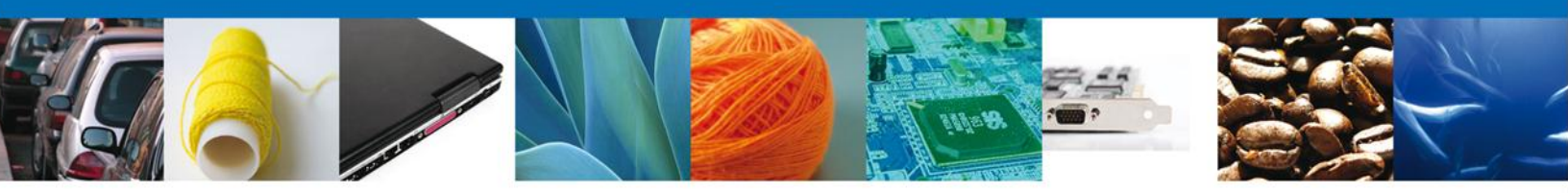

# Manual de Usuario

# Contenido

| Sumario                                         | 2  |
|-------------------------------------------------|----|
| Propósito                                       | 2  |
| Manual de Usuario                               | 3  |
| Restricciones                                   | 4  |
| Elementos del Sistema                           | 4  |
| Forma de Acceso al sistema Ventanilla Única VU. | 5  |
| Acceso al Ventanilla Única con FIEL             | 6  |
| Acceso a la Ventanilla Única sin FIEL           | 9  |
| Administrador de Perfiles                       | 11 |
| Registrar Tercero                               | 13 |
| Consultar Terceros                              |    |
| Modificar Tercero                               | 21 |

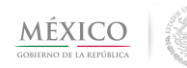

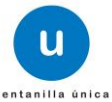

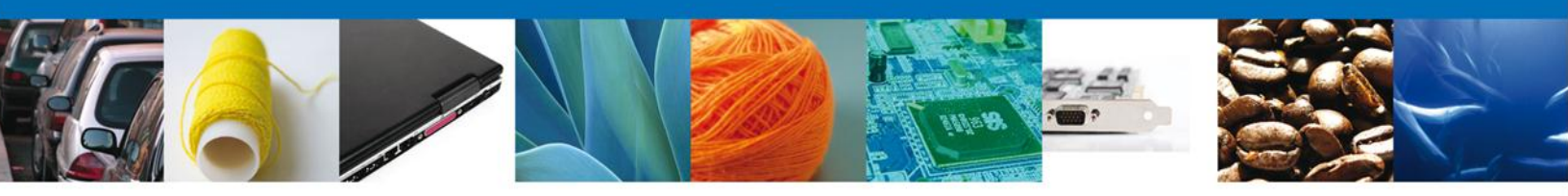

#### Restricciones

Este manual está dirigido a los usuarios que tengan conocimientos mínimos de: Uso de algún sistema operativo, pudiendo ser Windows Uso de algún navegador Cuenten con algún Correo electrónico

#### Elementos del Sistema

Para facilitar el uso del Sistema VU, se implementaron una serie de componentes que el Usuario puede emplear para su comodidad y fácil navegación:

Listas desplegables (combos) Controles de selección múltiple Controles de selección única Tablas de datos (grids) Botones Mensajes

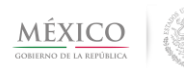

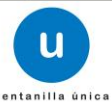

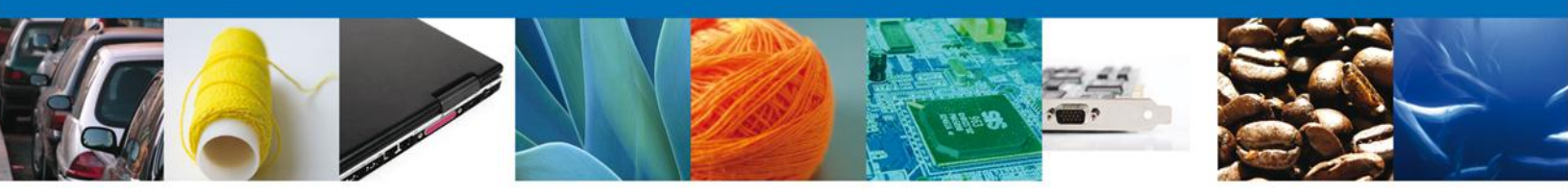

# Forma de Acceso al sistema Ventanilla Única VU.

Para tener acceso al Sistema VU se deben de cumplir con los siguientes requisitos mínimos instalados en la computadora del Usuario:

- Procesador Pen III o AMD.
- Sistema Operativo XP+
- Mouse.
- Conexión a Internet.
- Navegador de Internet.
  - Internet Explorer 7+
  - Mozilla FireFox 3.5+

El Usuario que desee ingresar a Ventanilla Única debe hacerlo a través de la siguiente dirección Web:

https://www.ventanillaunica.gob.mx/vucem/index.htm

Se despliega la página principal del Sistema VU.

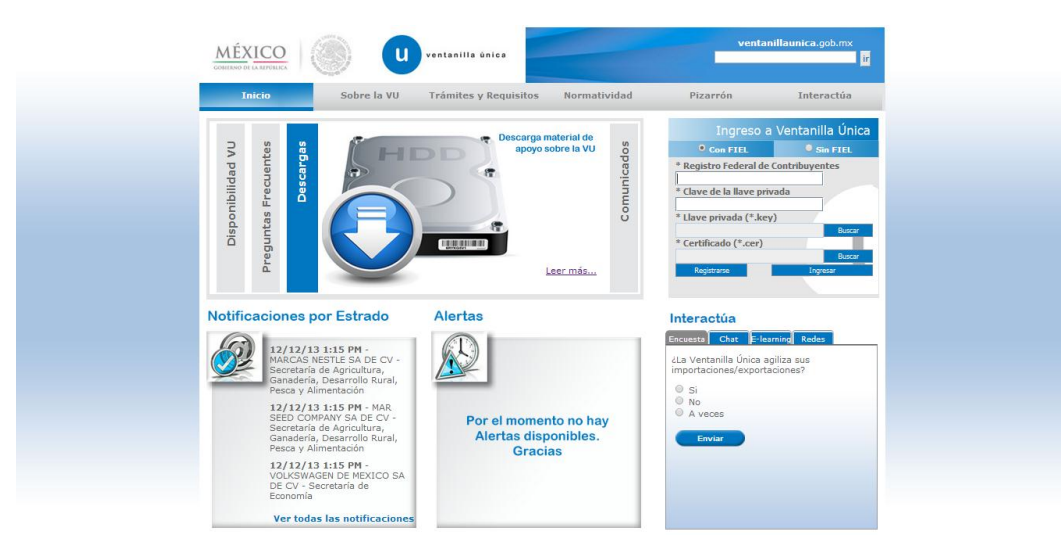

Para hacer uso del Sistema un Usuario externo puede ingresar de acuerdo a los siguientes criterios:

**Usuarios** con FIEL:

- Nota: Para conocer el detalle para usuarios puede dirigirse al manual o sección correspondiente
- Usuarios sin FIEL:

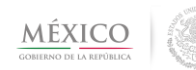

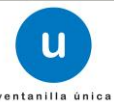

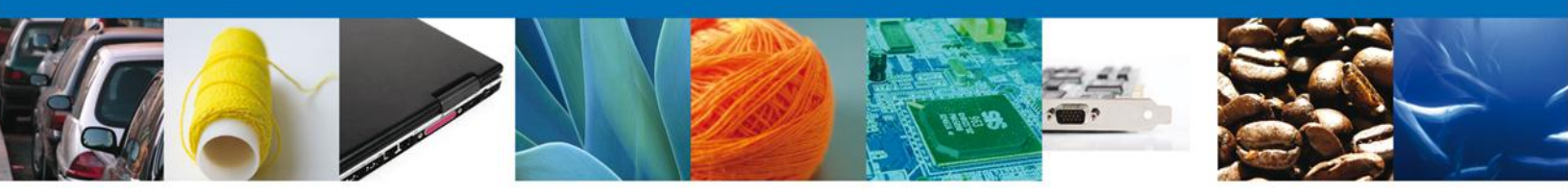

Los Usuarios sin FIEL son aquellos que no cuentan con Llave Privada ni Certificado, es decir sin FIEL, por lo que son registrados en el Sistema VU por medio de su Clave Única de Registro de Población (CURP) o bien son ciudadanos extranjeros.

El manual se puede descargar en la sección Descargas, *Leer más....*, en el apartado Manuales de Usuario

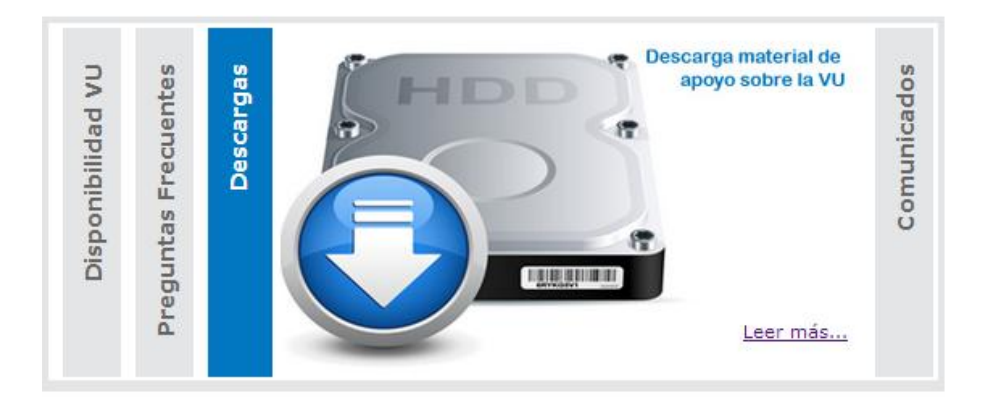

0 directamente de la siguiente dirección

https://www.ventanillaunica.gob.mx/vucem/SobreVU/Descargas/index.htm

# Acceso al Ventanilla Única con FIEL

En la sección Ingreso a Ventanilla Única, ingresar los siguientes datos:

- Registro Federal de Contribuyentes (RFC).
- Clave de la llave Privada.
- Llave Privada (archivo con extensión \*.key)
- Certificado (archivo con extensión \*.cer)

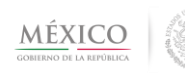

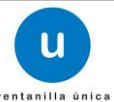

| Ingreso a Ve                       | entanilla Única |  |
|------------------------------------|-----------------|--|
| • Con FIEL                         | Sin FIEL        |  |
| Registro federal de contribuyentes |                 |  |

| On FIEL                        | Sin FIEL  |
|--------------------------------|-----------|
| Registro federal de contribuye | ntes      |
|                                |           |
| Clave de la llave privada      |           |
|                                |           |
| Llave privada (*.key)          |           |
|                                | Buscar    |
| Certificado (*.cer)            |           |
|                                | Buscar    |
|                                | Confirmar |
| Registrarse Acceder a la apl   | cación    |

Ingresar RFC y Clave de la llave privada, es importante que la Clave de la Llave Privada sea digitada.

Presionar Buscar del campo Llave privada (\*.key). Aparece una ventana como la siguiente.

| 🛓 Open                 |                              | X           |
|------------------------|------------------------------|-------------|
| Look In:               | 612                          | • A A A B B |
| MEFR7704               | 23PG3_1012231816.key         |             |
|                        |                              |             |
|                        |                              |             |
|                        |                              |             |
|                        |                              |             |
| File <u>N</u> ame:     | MEFR770423PG3_1012231816.key |             |
| Files of <u>Type</u> : | *.key                        | -           |
|                        |                              | Open Cancel |

Localizar el archivo KEY y presionar Abrir.

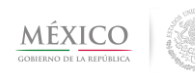

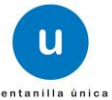

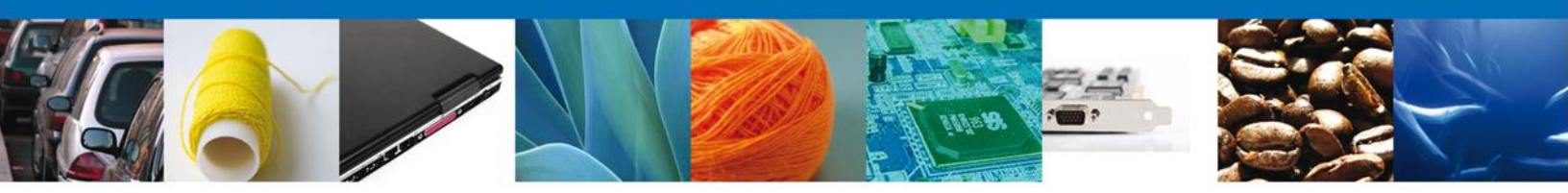

| Ingreso a                   | Ventanilla Única      |
|-----------------------------|-----------------------|
| • Con FIEL                  | <b>O</b> Sin FIEL     |
| * Registro Federal de Cor   | ntribuyentes          |
| MEFR770423PG3               |                       |
| * Clave de la llave privad  | a                     |
| •••••                       |                       |
| * Llave privada (*.key)     |                       |
| ttek\FIEL\612\MEFR770423PG3 | 1012231816.key Buscar |
| * Certificado (*.cer)       |                       |
|                             | Buscar                |
| Registrarse                 | Ingresar              |
|                             |                       |

Presionar Buscar para agregar el Certificado (\*.cer). Aparece una ventana como la siguiente.

| 🛓 Open                 |                   | x           |
|------------------------|-------------------|-------------|
| Look in: 📑             | 612               |             |
| nefr77042              | 23pg3.cer         |             |
|                        |                   |             |
|                        |                   |             |
|                        |                   |             |
|                        |                   |             |
|                        | ·                 |             |
| File <u>N</u> ame:     | mefr770423pg3.cer |             |
| Files of <u>Type</u> : | *.cer             | <b>•</b>    |
|                        |                   | Open Cancel |

Localizar el archivo CER y presionar Abrir.

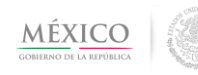

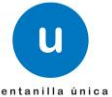

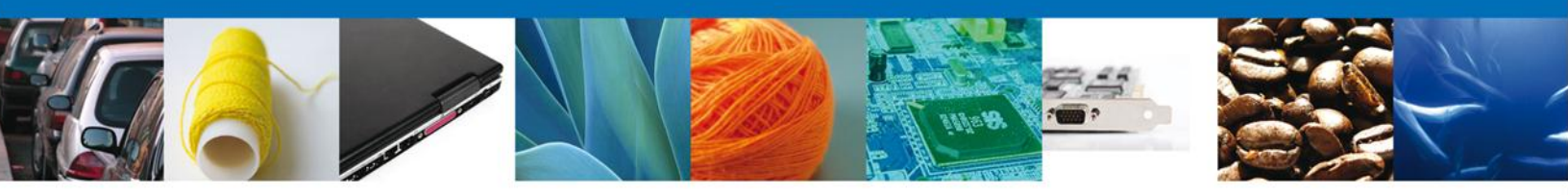

Una vez ingresados los datos requeridos, la pantalla debe de verse como se muestra a continuación:

| Ingreso a                    | Ventanilla Única                    |
|------------------------------|-------------------------------------|
| • Con FIEL                   | <b>O</b> Sin FIEL                   |
| * Registro Federal de Cor    | ntribuyentes                        |
| MEFR770423PG3                |                                     |
| * Clave de la llave privad   | a                                   |
| •••••                        |                                     |
| * Llave privada (*.key)      |                                     |
| ttek\FIEL\612\MEFR770423PG3  | 1012231816.key Buscar               |
| * Certificado (*.cer)        |                                     |
| locuments\Softtek\FIEL\612\m | efr770423pg3.ce <sup>+</sup> Buscar |
| Registrarse                  | Ingresar                            |
|                              |                                     |

Para verificar que los datos corresponden de manera correcta, dar clic en el botón "Ingresar".

En caso de que alguno de los datos sea incorrecto, se presentará el siguiente mensaje:

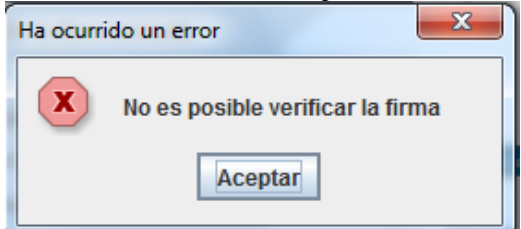

# Acceso a la Ventanilla Única sin FIEL

En la sección Ingreso a Ventanilla Única, seleccionar "Sin Fiel" e ingresar los siguientes datos:

- o Usuario
- o Contraseña.

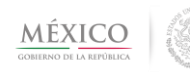

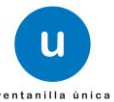

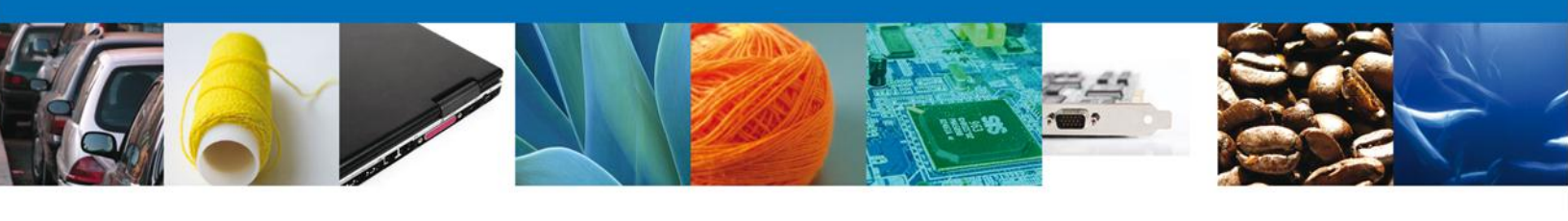

| Ingreso a                                                       | Ventanilla Única  |
|-----------------------------------------------------------------|-------------------|
| Con FIEL                                                        | <b>O</b> Sin FIEL |
| Usuario:<br>Contraseña:<br>Registrarse<br>¿Olvidó su contraseña | a?                |

NOTA: Es necesario que el usuario se registre con anterioridad, donde se pide el correo del usuario sin FIEL, el cual se utilizara para enviar el Usuario y contraseña con el que tendrá acceso a la VU.

| Ingreso a                            | Ventanilla Única |
|--------------------------------------|------------------|
| Con FIEL                             | Sin FIEL         |
|                                      |                  |
| Usuario:                             | _                |
| ñoño                                 |                  |
| Contraseña:                          |                  |
| •••••                                |                  |
| Registrarse<br>¿Olvidó su contraseña | ?                |
|                                      |                  |

Ingresar Usuario y contraseña, dar clic en "Ingresar".

En caso de que alguno de los datos sea incorrecto, al presionar Ingresar se presenta el siguiente mensaje:

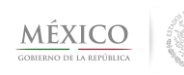

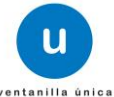

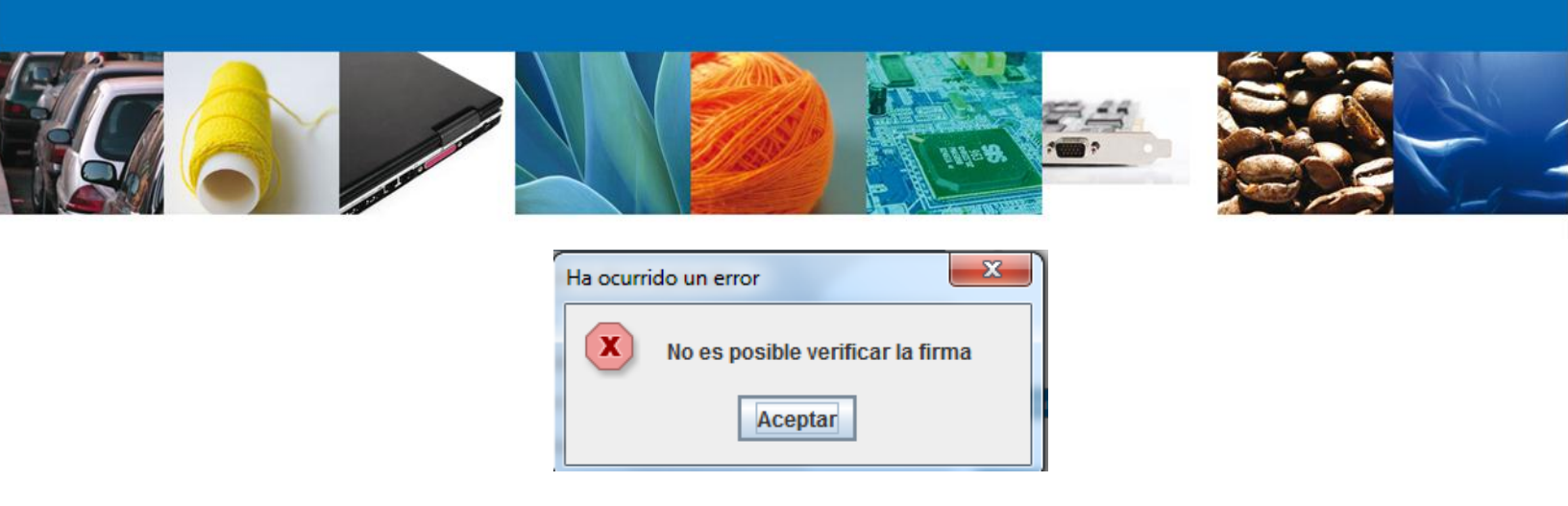

NOTA: Para que el Usuario externo tenga acceso a la Administración de terceros, es necesario que el Administrador de la VU haya creado un Rol que requiera terceros, posteriormente realizar la asignación de un tercero.

#### Administrador de Perfiles

Se presenta una página previa a la página principal del Sistema Ventanilla Única, la cual proporciona los diferentes roles con los que se desea ingresar a la VU.

Seleccionar Rol y dar clic en "Aceptar"

| Versión 1.2.0 build-121 - revisión 61252 - 2013-06-06 11-16-45                                                                                                    | Usuario: <b>MEFR770423PG3</b><br>RICARDO MEJIA FALCON<br>Rol: |
|----------------------------------------------------------------------------------------------------|---------------------------------------------------------------|
| MÉXICO<br>GOBIERNO DE LA RIPÓBLICA                                                                                                    | Cerrar la sesión                                              |
| Selección de rol                                                                                                    |                                                               |
| Seleccione una opción<br>Persona Física<br>yo<br>Persona Oir Recibir Notificaciones                                                                                                    | Aceptar                                                       |
|                                                                                                    |                                                               |
|                                                                                                    |                                                               |
| Av. Hidalgo No. 77, Col. Guerrero, Deleg. Cuauhtémoc, C.P. 06300, México, D.F.<br>Atención Telefónica: 5481-1856 y 01 800 00 VUCEM (88236)<br>Ventanilla Digital Mexicana de Comercio Exterior · Derechos Reservados © 2011 · <b>Políticas de Privacida</b> | d                                                             |

Se presenta la página principal del Sistema Ventanilla Única, la cual proporciona el acceso al Usuario externo para operar la funcionalidad de la Administración de Terceros.

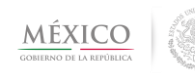

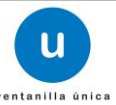

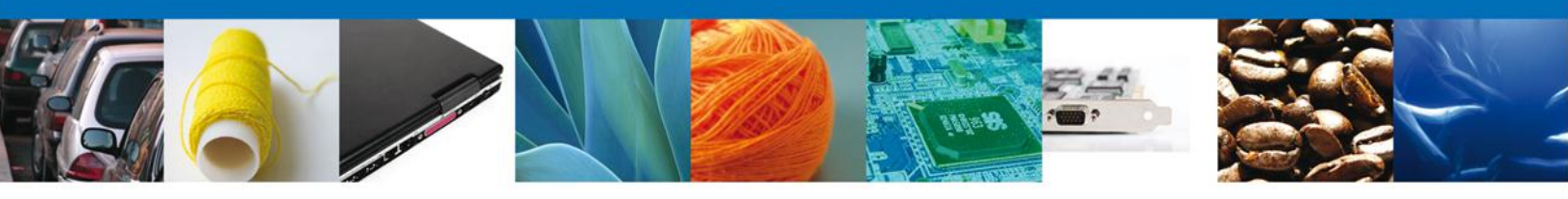

#### **Presionar Usuarios**

| Versión 1.2.0 build-121 - revisión 61252 - 2013-06-06_11-16-45                                                                                                    | Usuario: MEFR770423PG3<br>RICARDO MEJIA FALCON<br>Rol: yo |
|----------------------------------------------------------------------------------------------------|-----------------------------------------------------------|
| COBIERNO DE LA REPÓRICA                                                                                                    | Cerrar la sesión                                          |
| Menú         Spicosulas    Página de inicio Bienvenido a la Ventanilla Única de Comercio Exterior Mexicana                                                                                                    |                                                           |
| Av. Hidalgo No. 77, Col. Guerrero, Deleg. Cuauhtémoc, C.P. 06300, México, D.F.<br>Atención Telefónica: 5481-1855 y 01 800 00 VUCEM (88236)<br>Ventanilla Digital Mexicana de Comercio Exterior · Derechos Reservados © 2011 · Políticas de Privació | lad                                                       |

Presenta el menú:

• Administrar Terceros

Se muestran las opciones disponibles de Administrar Terceros..

- Consultar Terceros
- Registrar Terceros

Presionar en el sub menú correspondiente, en este caso, tomaremos la opción "Registrar Terceros".

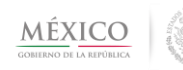

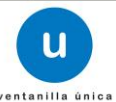

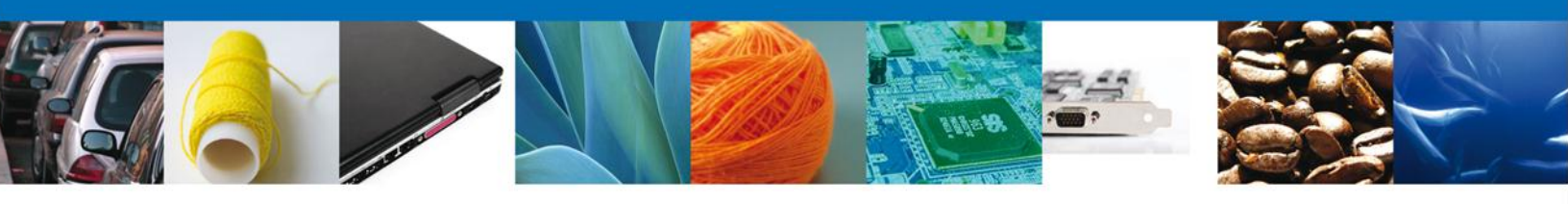

| Usuar | ios    |                    | [-] |
|-------|--------|--------------------|-----|
|       | Admini | istrar terceros    | [-] |
|       |        | Consultar terceros |     |
|       |        | Registrar terceros |     |
|       |        |                    |     |
|       |        |                    |     |
|       |        |                    |     |
|       |        |                    |     |

Al entrar a la bandeja se pueden realizar consultas de tercero y registrar un tercero.

## **Registrar Tercero**

Responsable de la Tarea: Usuario Externo

Tarea(s) relacionada(s): Consultar Tercero

Regresar a Contenido

Se muestran las especificaciones generales para Registrar un Tercero:

El Usuario externo debe especificar:

- Rol (Para tercero)
- Clave de Usuario (Tercero)

Para registrar un tercero el usuario externo debe elegir el rol que desea asignar, capturar la clave de usuario para realizar la búsqueda y una vez captura la información dar clic en el botón "Buscar Tercero".

NOTA: Para registrar un tercero se puede utilizar un CURP o un RFC.

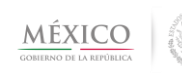

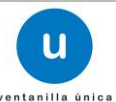

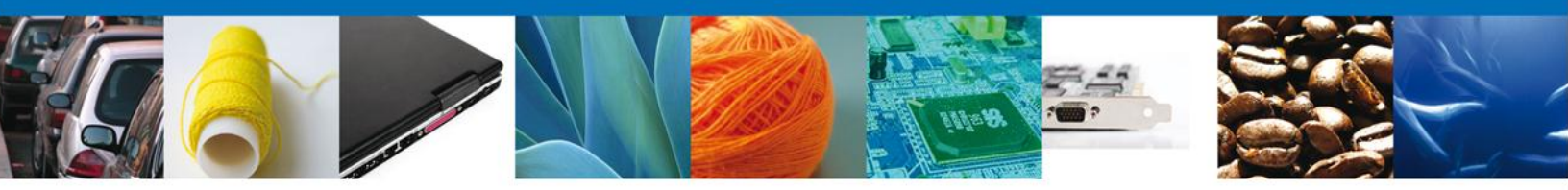

Es necesario llenar todos los campos del Registro de Tercero, ya que son de carácter obligatorio (\*).

| Registrar Tercero |         |
|-------------------|---------|
| • Roles           |         |
| Usuario RULO ROL  |         |
| Clave de Usuario  |         |
| MAHA790703QW5     |         |
| Ruscar Tercei     | Limpiar |
|                   |         |
|                   |         |

Dar clic en el botón "Buscar Tercero" y nos muestra los datos del tercero:

- Nombre o Razón Social
- Apellido Paterno
- Apellido Materno
- Componentes asociados

| Antecesor   Activo                |                    |  |                  |         |  |
|-----------------------------------|--------------------|--|------------------|---------|--|
| Registrar Tercero                 |                    |  |                  |         |  |
| • Roles                           |                    |  |                  |         |  |
| Usuario RULO ROL                  |                    |  |                  |         |  |
| • Clave de Usuario                | • Clave de Usuario |  |                  |         |  |
| MAHA790703QW5                     |                    |  |                  |         |  |
| Buscar Tercer                     |                    |  | •                | Limpiar |  |
| Nombre                            | Apellido paterno   |  | Apellido materno |         |  |
| MARIA TERESA                      | ALFARO             |  | WARNER           |         |  |
| Componentes                       |                    |  |                  |         |  |
| 🕂 🛄 🕖 Consulta Pedimento Completo |                    |  |                  |         |  |
| - Consultas Genéricas             |                    |  |                  |         |  |
| Consultas vo Perroviarios         |                    |  |                  |         |  |
| Constant                          |                    |  |                  |         |  |
| Guardar                           |                    |  |                  |         |  |
|                                   |                    |  |                  |         |  |

Cuando el usuario externo seleccione el o los Componentes que serán asociados al Tercero, el sistema muestra en forma de lista de sólo lectura los Subcomponentes asociados al Componente seleccionado.

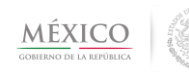

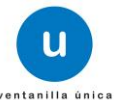

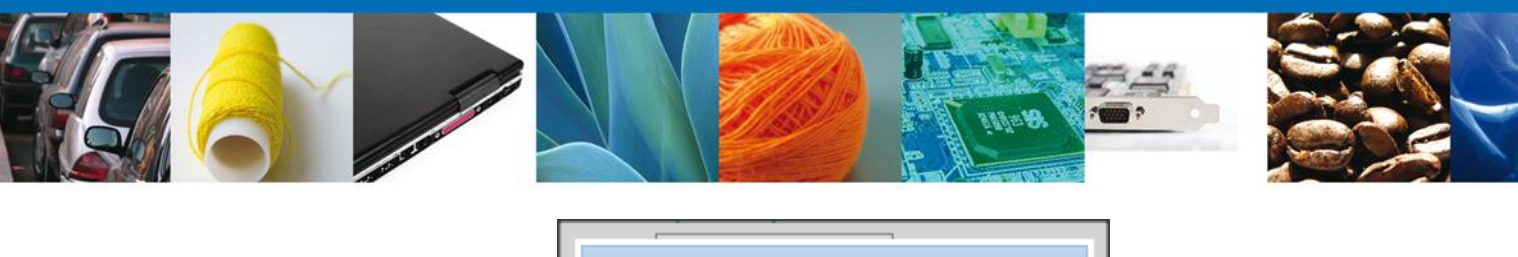

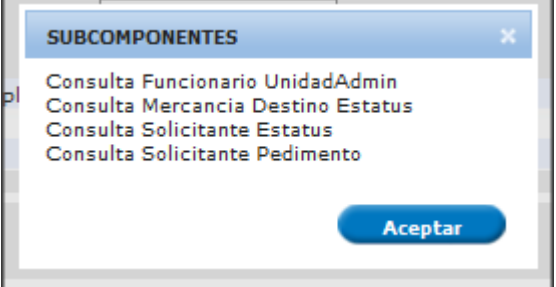

Para Confirmar dar clic en el botón "Aceptar".

| Antecesor   Activo            |                  |                  |
|-------------------------------|------------------|------------------|
| Registrar Tercero             |                  |                  |
| • Roles                       |                  |                  |
| Usuario RULO ROL              | <b>•</b>         |                  |
| • Clave de Usuario            |                  |                  |
| MAHA790703QW5                 |                  |                  |
| Buscar Tercer                 |                  | Limpiar          |
| Nombre                        | Apellido paterno | Apellido materno |
| MARIA TERESA                  | ALFARO           | WARNER           |
| Componentes                   |                  |                  |
| - Consulta Pedimento Completo |                  |                  |
| ← ♥ → Consultas Genéricas     |                  |                  |
|                               |                  |                  |
| Guardar                       |                  |                  |

Para guardar la configuración del tercero dar clic en el botón "Guardar" y posteriormente se presenta la pantalla emergente en donde el usuario externo Firma el registro del tercero asociado.

Firmar electrónicamente, si la firma es correcta se presenta el mensaje de éxito.

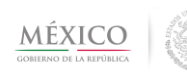

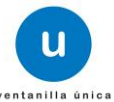

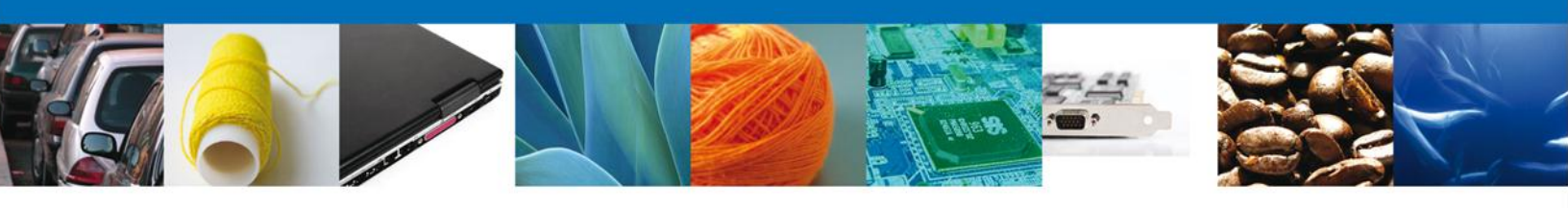

| ol         | Firma                                                              | ĺ |
|------------|--------------------------------------------------------------------|---|
| аг         | * Registro Federal de Contribuyentes                               |   |
| <b>a</b> ' | MEFR770423PG3                                                      |   |
| L          | * Clave de la llave privada                                        |   |
| 51         | •••••                                                              |   |
|            | * Llave privada (*.key)                                            |   |
| n<br>      | cuments\Softtek\FIEL\612\MEFR770423PG3_1012231816.key Buscar       |   |
| n          | * Certificado (*.cer)                                              |   |
| 2          | \erick.castulo\Documents\Softtek\FIEL\612\mefr770423pg3.cer Buscar |   |
| ¢          | Firmar                                                             |   |

Mensaje de éxito, dar clic en "Aceptar"

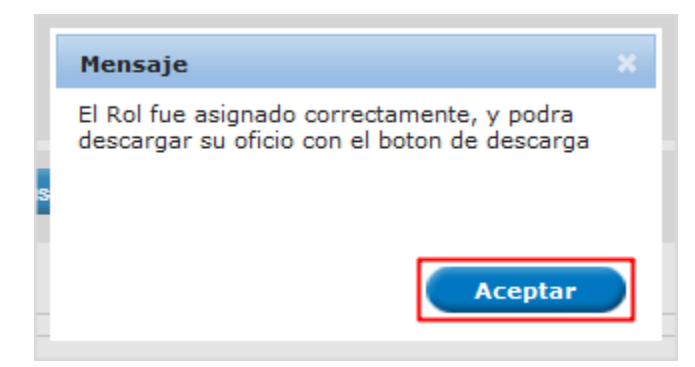

Una vez que se ha realizado correctamente el Registro del Tercero, seleccionar la opción "Descargar Acuse".

| Antecesor   Activo      |   |         |
|-------------------------|---|---------|
| Registrar Tercero       |   |         |
| * Roles                 |   |         |
| Seleccione un valor     | ~ |         |
| * Clave de Usuario      |   |         |
| Buscar Tercero          |   | Limpiar |
| Guardar Descargar Acuse |   |         |
|                         |   |         |

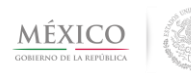

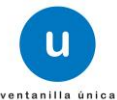

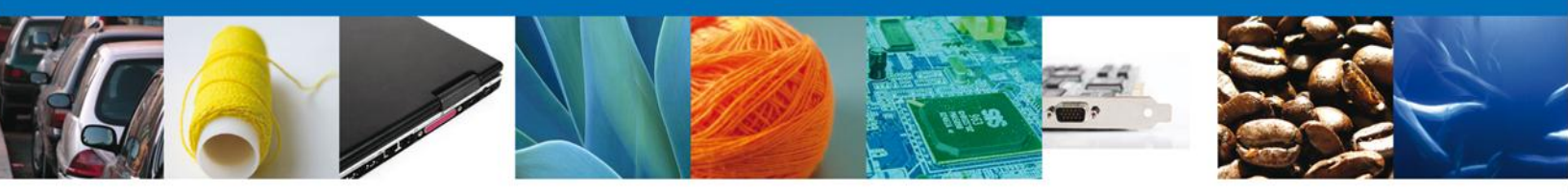

Donde se abrirá una ventana, en el cual se puede observar el acuse generado para su posterior descarga.

| ventanilla ünica                                                                                                    | Vent<br>d                                                                                                  | anılla Dıgıtal Mexica<br>e Comercio Exterioi                                                                                                    | sfp                                                                                                    | SEMARNA                                                                                                    | AT <u>SALUD</u><br>SE                                                                   | MÉXICO                                   |
|----------------------------------------------------------------------------------------------------|----------------------------------------------------------------------------------------------------|----------------------------------------------------------------------------------------------------|----------------------------------------------------------------------------------------------------|----------------------------------------------------------------------------------------------------|-----------------------------------------------------------------------------------------|------------------------------------------|
|                                                                                                    | ACUS                                                                                                    | E ADMINISTRACIÓN I                                                                                                    | DE TERCEROS                                                                                                    | (Usuari                                                                                                    | io yo)                                                                                  |                                          |
| Estimado(a) C. RI                                                                                                    | CARDO ME                                                                                                   | JIA FALCON                                                                                                    |                                                                                                    |                                                                                                    |                                                                                         |                                          |
| Clave de usuario: I                                                                                                    | MEFR7704                                                                                                   | 23PG3                                                                                                    |                                                                                                    |                                                                                                    |                                                                                         |                                          |
| omo terceros<br>Exterior, para la                                                                                                | de consu<br>a consulta                                                                                     | ta de las personas autoriza<br>a de información relacionad<br>Los datos son                                                                                                    | adas en la Ventan<br>la con sus trámite<br>los siguientes:                                                                                                    | illa Digital<br>s.                                                                                         | Mexicana d                                                                              | e Comerc                                 |
| RFC, CUF<br>Clave de U                                                                                                    | RP o<br>suario                                                                                             | Nombre o Razón<br>Social                                                                                                    | Componen<br>asociado                                                                                                    | tes<br>s                                                                                                   | Tipo de movimiento                                                                      |                                          |
| MUAE621104G95 MARIA ELENA M                                                                                                    |                                                                                                    | MARIA ELENA MUNGUIA ANAYA                                                                                                    | Consulta Pedimento Completo                                                                                                    |                                                                                                    | ALTA                                                                                    |                                          |
| H alta MUAE6211<br>Sello Digital:<br>/XUowZjGWKiyfs<br>C/nSL8507mgFh2<br>iPts6YXvE/7zLwi:<br>.snCELExSwcauf                      | IÖ4Ġ95 MA<br>L6w3Z629 <br>ZrMdwoB9s<br>sQlenSSdjF<br>RbKEy01pZ<br>li/9/8mAd9,<br>ales sumin<br>rónicos e i | RIA ELENA MUNGUIA JANAYAU<br>wLETAA eP6EkeaN3Vro2mBxiji<br>wZO9Uf4nWU8G2T7MnrHPKIA<br>wddWQX865ZFuDmw21m6QH<br>amms+2iYsO1I63vPbhMT36MTr<br>fuduhkVWc+iZQ==<br>nistrados a través de las solici<br>mpresos, serán protegidos, in<br>acorde con la Ley Eederal | Jsuario yo Consulta P<br>QIZhv3D3tOg9aev5ek<br>M2EKbcvMuNhs2JX<br>ISPsvp8RCPOPY933(<br>gydK6odYiCoc2s6jNv<br>tudes, promociones<br>corporados y tratad<br>de Transparencia | edimento Co<br>OGLhMdGn<br>H0+OD3Nel<br>GcJT93LrzH<br>vm4psN+vH<br>, trámites,<br>os en el sis<br>y Acceso | ompletoj<br>pHFTx+<br>icX5J<br>ij0Z<br>consultas y pa<br>stema de dato<br>a la Informad | agos, hecho<br>s personak<br>ción Públic |
| TMHVcLlf/m4zN<br>os datos person<br>or medios electi<br>e la "Ventanilli<br>ubernamental<br>ompetentes en ri<br>iempre que las d | a Digital"<br>y las dem<br>materia de<br>disposicio                                                        | ás disposiciones legales ap<br>comercio exterior, al propio ti<br>nes aplicables contemplen dic                                                                                                    | licables; y podrán<br>itular de la informac<br>:has                                                                                                    | ser transr<br>ión, o a ter                                                                                 | nitidos a las<br>ceros, en este                                                         | e último cas                             |
| TMH/vcLlf/m42h<br>os datos persor<br>or medios electi<br>le la "Ventanilli<br>Subernamental<br>iempre que las o                  | a Digital"<br>y las dem<br>materia de<br>disposicion                                                       | as disposiciones legales ap<br>comercio exterior, al propio ti<br>nes aplicables contemplen dic                                                                                                    | licables; y podrán<br>itular de la informac<br>has                                                                                                    | ser transr<br>ión, o a ter                                                                                 | nitidos a las<br>ceros, en este                                                         | autoridade<br>último cas                 |
| os datos persor<br>or medios electi<br>le la "Ventanilli<br>ubernamental<br>ompetentes en li<br>iempre que las d                 | a Digital"<br>y las dem<br>nateria de<br>disposicion                                                       | as disposiciones legales ap<br>comercio exterior, al propio ti<br>nes aplicables contemplen dic                                                                                                    | licables; y podrán<br>itular de la informac<br>ihas                                                                                                    | ser transr<br>ión, o a ter                                                                                 | nitidos a las<br>ceros, en este                                                         | autoridade<br>e último cas               |

Para la descarga del documento posicionamos el cursor en la parte inferior de la venta, y aparecerán unas opciones, dar clic en icono del Diskette

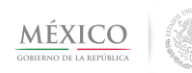

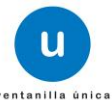

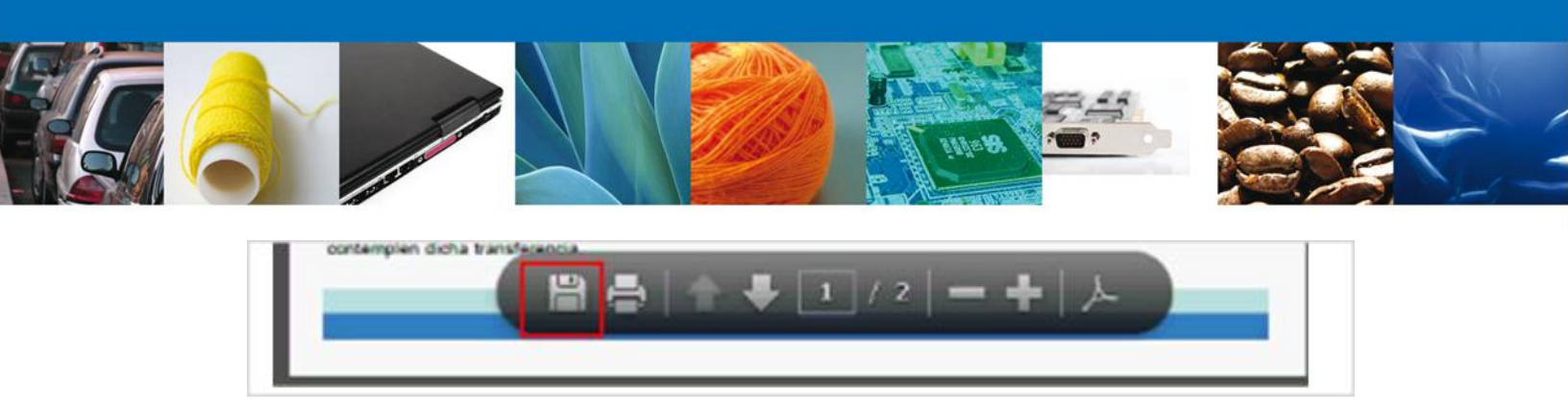

Al dar clic en el icono, se mostrara una ventana la cual direccionaremos hasta la ubicación donde queremos que sea guardado el acuse de Administración de Terceros

| 🏉 Save As     |                  |                                           |     | -                           | ×          |
|---------------|------------------|-------------------------------------------|-----|-----------------------------|------------|
| Save in:      | 🧾 Desktop        |                                           | •   | G 🕸 📂 🖽                     | -          |
| Recent Places | Librar<br>System | r <b>ies</b><br>m Folder                  | ¢   | Homegroup<br>System Folder  |            |
| Desktop       | Marco<br>System  | <b>o Antonio Juárez López</b><br>m Folder |     | Computer<br>System Folder   |            |
| Libraries     | Netw<br>System   | <b>ork</b><br>m Folder                    | I   | INSUMOS PARA<br>File folder | A MANUALES |
| Computer      |                  |                                           |     |                             |            |
|               |                  |                                           |     |                             |            |
| INELWORK      | File name:       | reportesAcuses                            |     | •                           | fave       |
|               | Save as type:    | Archivos Adobe PDF (".p                   | df) | •                           | Cancel     |

Dar clic en el botón "guardar" y con ello ya hemos descargado nuestro acuse de Administrar Terceros.

#### **Consultar Terceros**

Para Consultar Terceros, el Usuario Externo debe ingresar al menú "Consultar terceros".

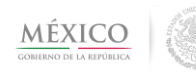

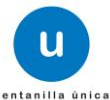

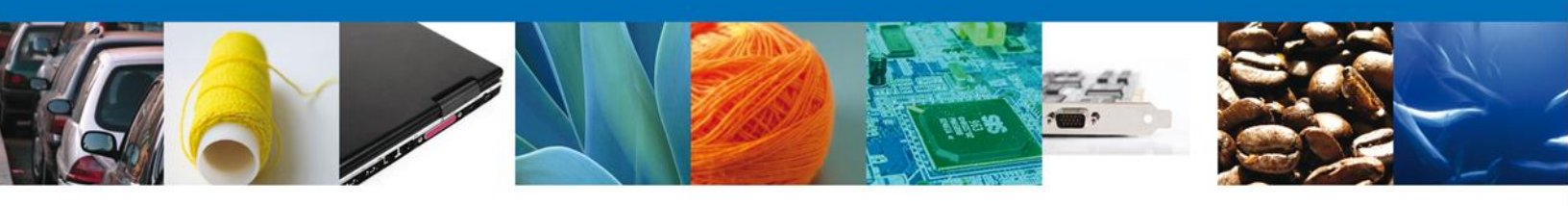

| Usuari | 05     |                    | [-] |
|--------|--------|--------------------|-----|
|        | Admini | strar terceros     | [-] |
|        |        | Consultar terceros |     |
|        |        | Registrar terceros |     |
|        |        |                    |     |
|        |        |                    |     |
|        |        |                    |     |
|        |        |                    |     |

Una vez que el usuario externo entra a consultar tercero se muestra:

- Clave de Usuario a Buscar (Tercero)
- Lista de Usuarios (Clave Nombre o Razón Social )

Existen 2 formas en las que el usuario externo puede realizar la Consulta de un Tercero:

• La primera es ingresar el criterio de búsqueda para hacer más específica la búsqueda del Tercero y seleccionar la Opción Consultar, tal como se muestra a continuación

|                                     | Usuario RULO ROL                  |
|-------------------------------------|-----------------------------------|
| Clave de Usuario A<br>MAHA790703QW5 | Buscar<br>einicar busqueda        |
| Clave de usuario                    | Nombre o Razón social             |
| MEFR770423PG3                       | RICARDO FALCON MEJIA              |
| MAHA790703QW5                       | MARIA TERESA ALFARO WARNER        |
| MAVL621207C95                       | LUIS AMBROSIO VALENZUELA MARTINEZ |
|                                     |                                   |
|                                     |                                   |

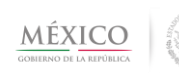

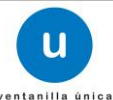

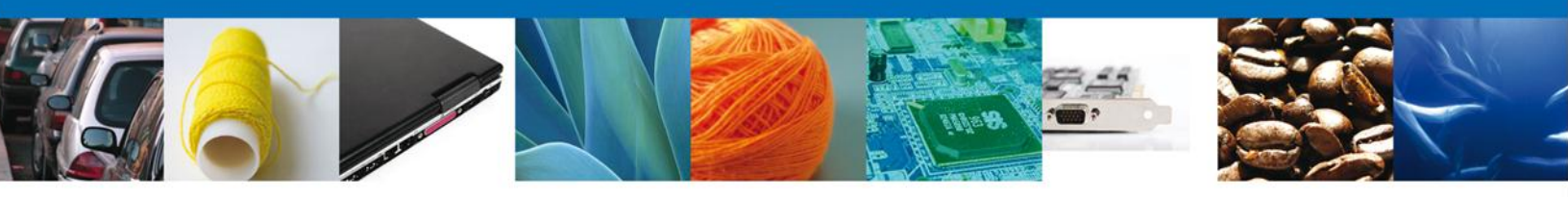

• La segunda consiste en seleccionar de la lista de usuarios, el tercero que se desea consultar y dar clic en "Mostrar Tercero".

| Antecesor   Activo                     |                                       |
|----------------------------------------|---------------------------------------|
|                                        | Usuario RULO ROL                      |
| Clave de Usuario A B<br>Consultar Rein | luscar<br>hicar busqueda              |
| Clave de usuario                       | Nombre o Razón social                 |
| MEFR770423PG3                          | RICARDO FALCON MEJIA                  |
| MAHA790703QW5                          | MARIA TERESA ALFARO WARNER            |
| MAVL621207C95                          | LUIS AMBROSIO VALENZUELA MARTINEZ     |
|                                        |                                       |
|                                        | 🛤 🕫 Página 1 🔤 🕬 🕬 Mostrando 1 - 3 de |
| Mostrar tercer Modif                   | icar tercero                          |

Una vez que se realizo la consulta del Tercero, el sistema muestra las especificaciones:

- Nombre
- Apellido Paterno
- Apellido Materno
- Componentes

|                       | JWARNER     | × |
|-----------------------|-------------|---|
| Nombre                |             |   |
| MARIA TERESA          |             |   |
| Apellido materno      |             |   |
| ALFARO                |             |   |
| Apellido paterno      |             |   |
| WARNER                |             |   |
| Componentes           |             |   |
| 🕂 🕖 Consultas Genéric | as          |   |
| 🕂 🗍 Consultas VU Ferr | oviarios    |   |
| Conculta Dadimont     | to Completo |   |

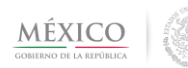

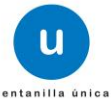

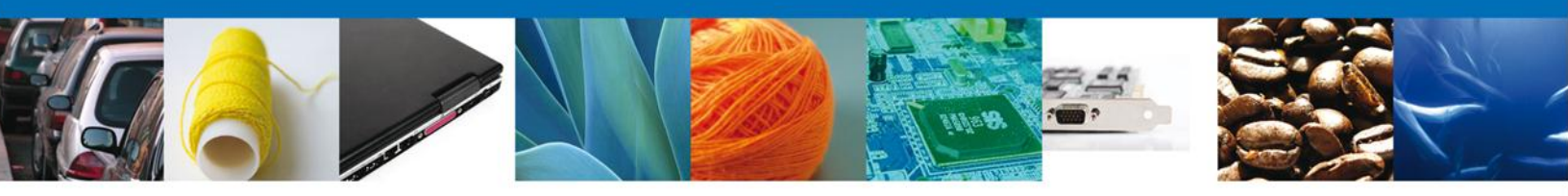

## **Modificar Tercero**

Una vez que se realizo la Consulta de un Tercero, el usuario externo tiene la opción de modificar dicho tercero.

El usuario externo debe seleccionar el tercero que desea modificar y dar clic en el botón "Modificar Tercero".

| Antecesor   Activo   |                      |            |
|----------------------|----------------------|------------|
| Consulta Tercero     |                      |            |
|                      | Usuario yo           |            |
| Clave de Usuario A E | Suscar               |            |
|                      |                      |            |
| Consultar Re         | inicar busqueda      |            |
|                      | Novine - Profe entit |            |
|                      |                      |            |
| MOGL/20/23E68        |                      |            |
|                      |                      |            |
|                      |                      |            |
|                      |                      |            |
|                      |                      |            |
|                      |                      |            |
|                      | Id de 1 be bi        | 1 - 2 de 1 |
|                      |                      |            |

Se muestra la información del tercero y sus componentes asociados, junto con las siguientes opciones:

- Eliminar tercero
- Actualizar tercero

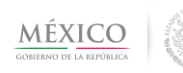

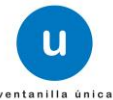

| 5  | MARIA TERESA ALEARO WARNER                                                                                                    |  |
|----|----------------------------------------------------------------------------------------------------|--|
| Mo | Nombre<br>MARIA TERESA<br>Apellido materno<br>ALFARO<br>Apellido paterno                                                                 |  |
|    | Componentes<br>Consulta Pedimento Completo<br>Consultas Genéricas<br>Consultas VU Ferroviarios<br>Eliminar tercero<br>Actualizar tercero |  |

Al pasar el cursor sobre el nombre del componente, se muestra la lista de subcomponentes asociados al componente principal (Sólo lectura).

| =R F | ESA ALEARO WARNER                                            | _ |
|------|--------------------------------------------------------------|---|
|      | SUBCOMPONENTES                                               | × |
| EF   | Diferencias de Contribuciones<br>Facturas<br>Identificadores | _ |
|      | Aceptar                                                      |   |
|      |                                                              |   |

Si el Usuario externo desea Eliminar el tercero definido, dar clic en el botón "Eliminar tercero" y posteriormente Firmar la eliminación.

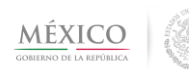

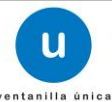

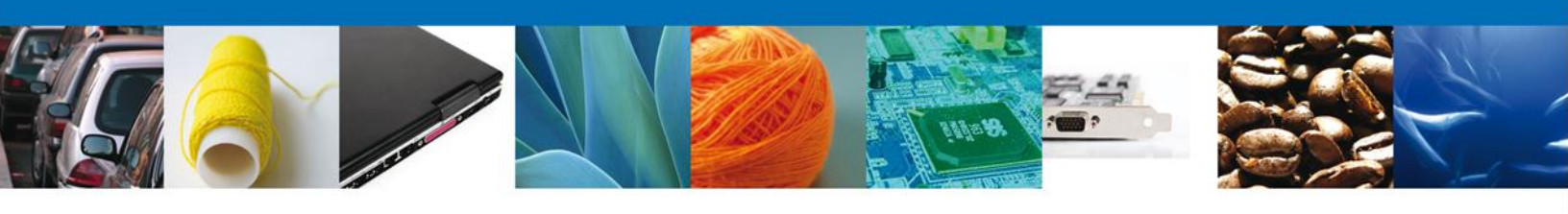

| ы         | Firma |                                                              | 1 |
|-----------|-------|--------------------------------------------------------------|---|
| ar        | :     | * Registro Federal de Contribuyentes                         |   |
| a         |       | MEFR770423PG3                                                |   |
| <u>iL</u> | :     | * Clave de la llave privada                                  |   |
| 51        |       | •••••                                                        |   |
|           | :     | * Llave privada (*.key)                                      | 1 |
| n<br>     |       | cuments\Softtek\FIEL\612\MEFR770423PG3_1012231816.key Buscar |   |
| n         | :     | * Certificado (*.cer)                                        |   |
| 2         |       | \erick.castulo\Documents\Softtek\FIEL\612\mefr770423pg3.cer  |   |
| ¢         |       | Firmar                                                       | j |

Se muestra mensaje de eliminación exitosa, dar clic en el botón "Aceptar"

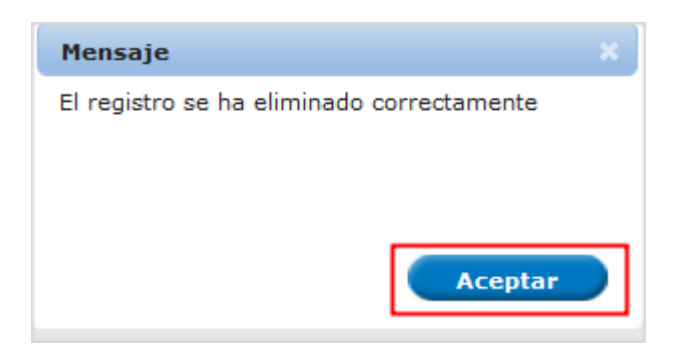

Si el Usuario externo desea Actualizar el usuario tercero, modifica la configuración de los componentes y da clic en el botón "Actualizar tercero" y posteriormente Firmar la modificación.

| Firm   |                                                             |        |        |
|--------|-------------------------------------------------------------|--------|--------|
| ar     | * Registro Federal de Contribuyentes                        |        |        |
| a'     | MEFR770423PG3                                               |        |        |
| iL.    | * Clave de la llave privada                                 |        |        |
| 54     | •••••                                                       |        |        |
|        | * Llave privada (*.key)                                     |        |        |
| n<br>: | cuments\Softtek\FIEL\612\MEFR770423PG3_1012231816.key       | Buscar |        |
|        | * Certificado (*.cer)                                       |        |        |
| 2      | \erick.castulo\Documents\Softtek\FIEL\612\mefr770423pg3.cer | Buscar |        |
| c      |                                                             |        | Firmar |

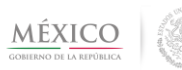

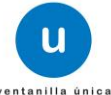

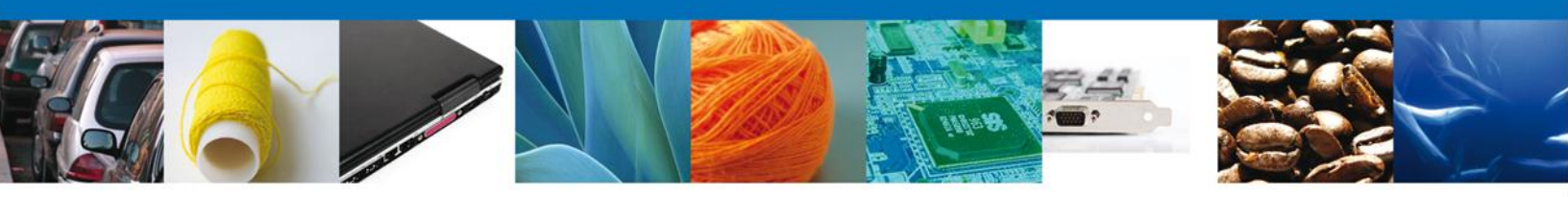

Se muestra mensaje de modificación exitosa, dar clic en el botón "Aceptar".

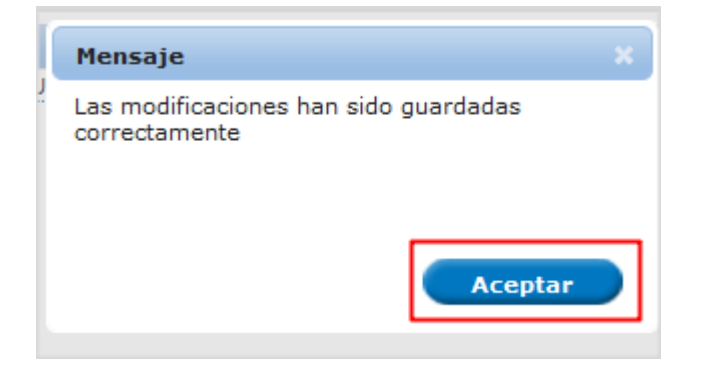

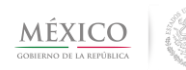

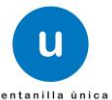